## Manual Actualizar Firefox a la última versión

1. Abrir Mozilla

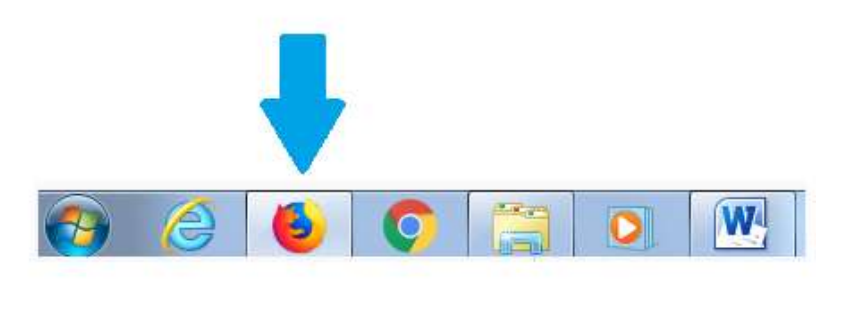

2. Haz clic en el botón Menú

|                           |                      |                         |     |       | $\mathbf{V}$ |
|---------------------------|----------------------|-------------------------|-----|-------|--------------|
| Q Buscar                  |                      | $\overline{\mathbf{A}}$ | 111 | ∎     |              |
| iento 🛞 Login Core Salud! | 📲 Fondos de Pantalla | Y Yahoo                 |     | Abrii | menú         |

3. Ir a <sup>⑦</sup> Ayuda dar un clic

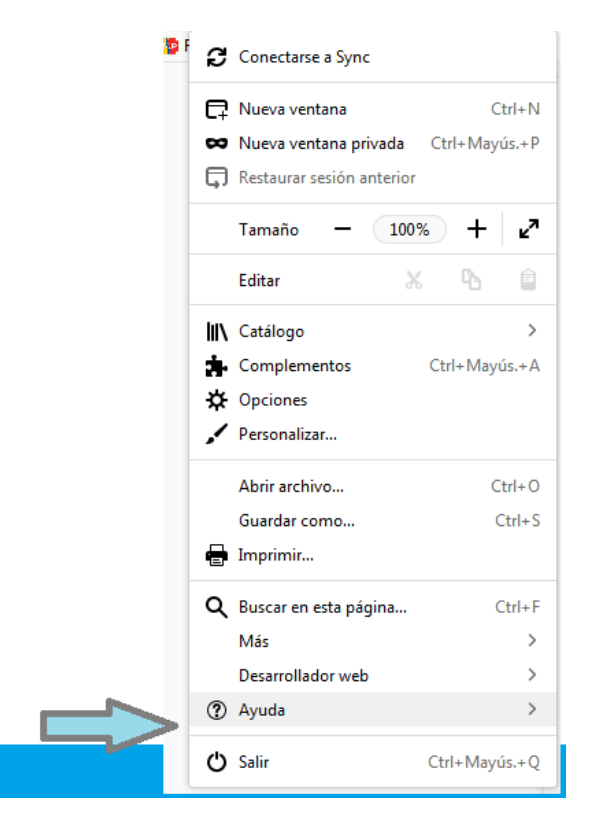

4. Seleccionar donde dice acerca de Firefox dar clic

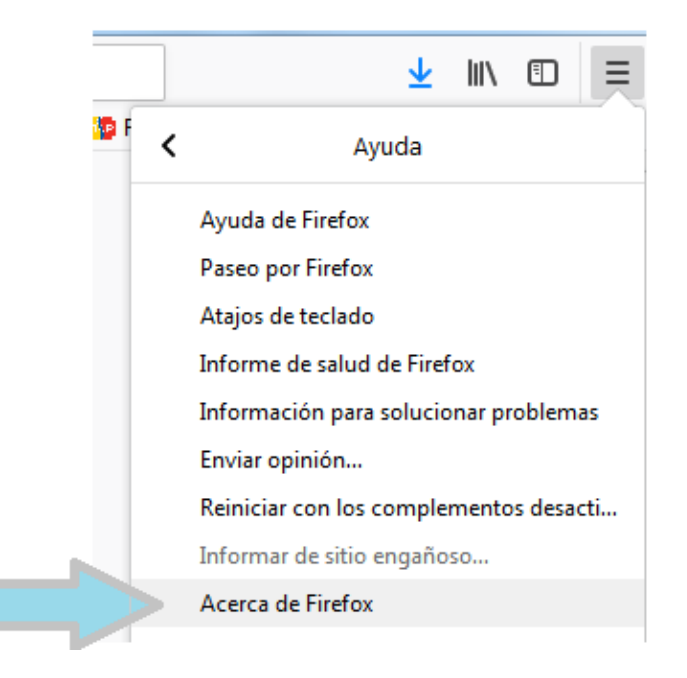

5. Saldrá el siguiente mensaje

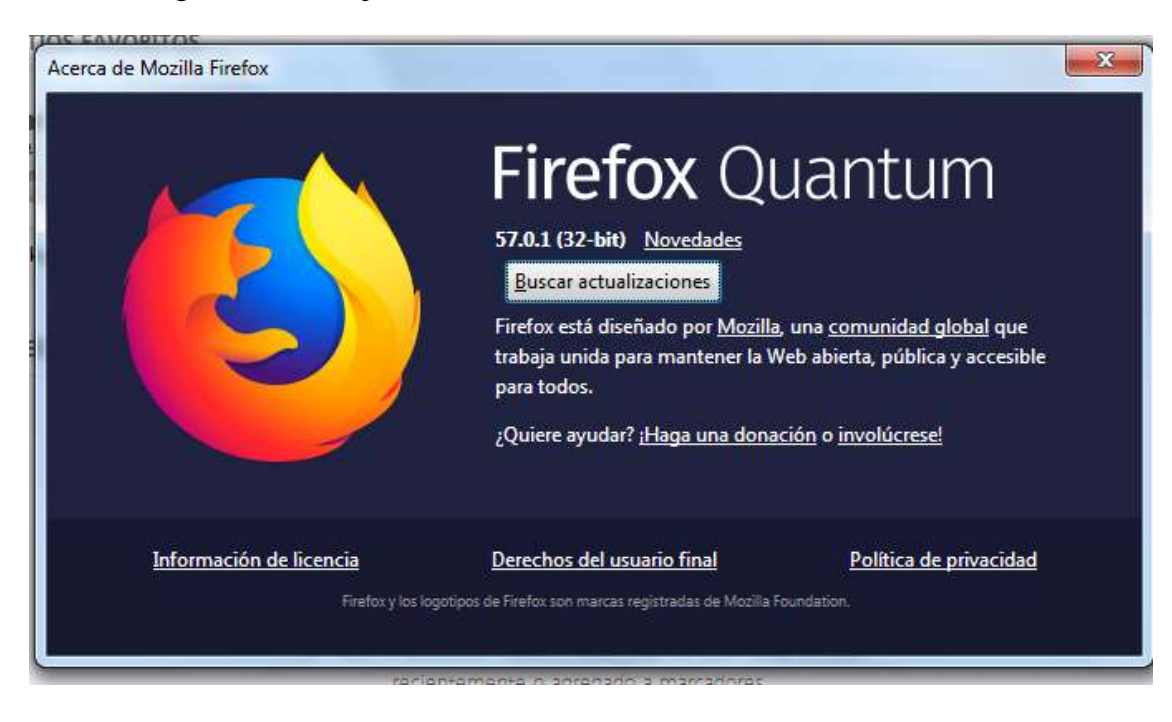

6. Dar clic en buscar actualizaciones

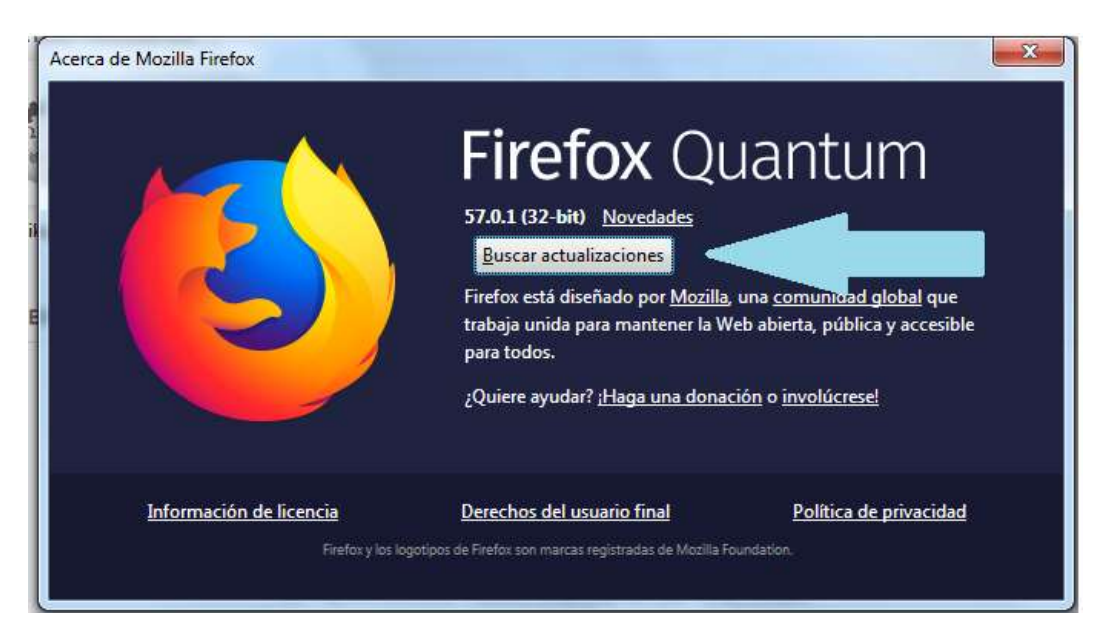

## 7. Saldrá la siguiente pantalla

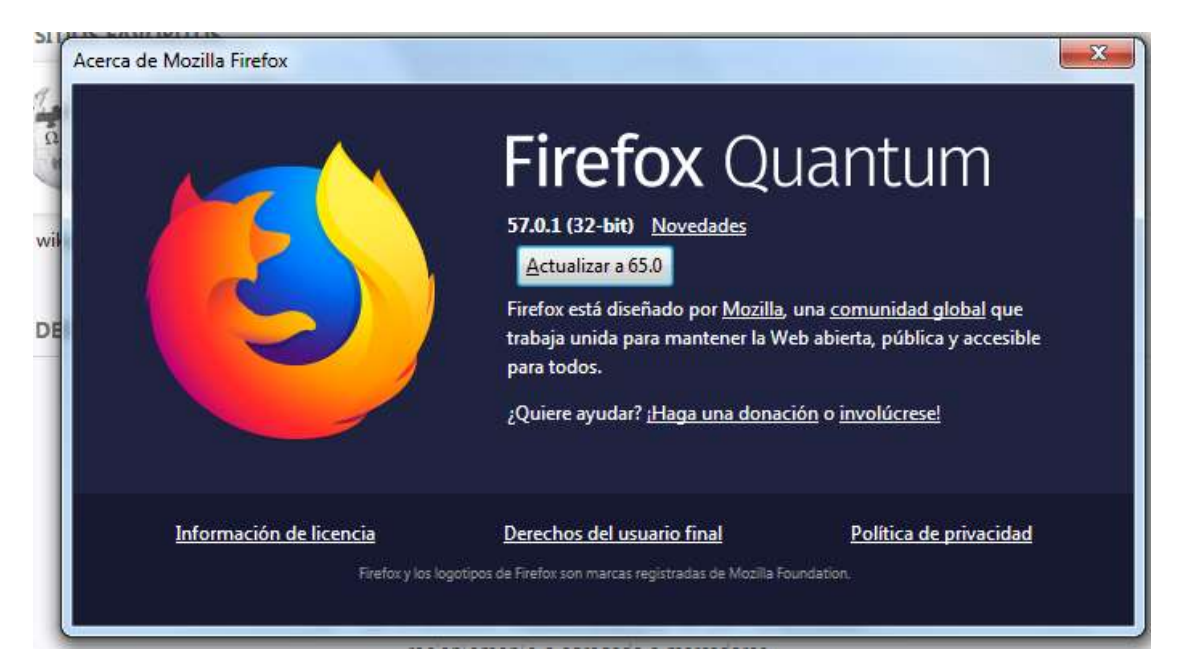

8. Dar clic en actualización

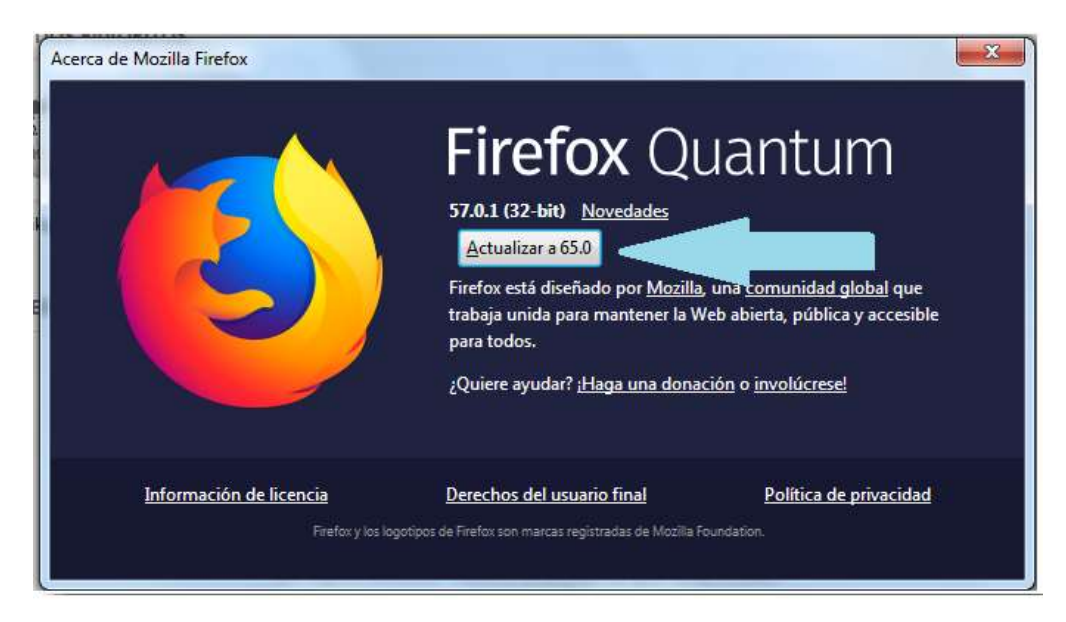

9. Instantáneamente se comenzara a descargar la actualización

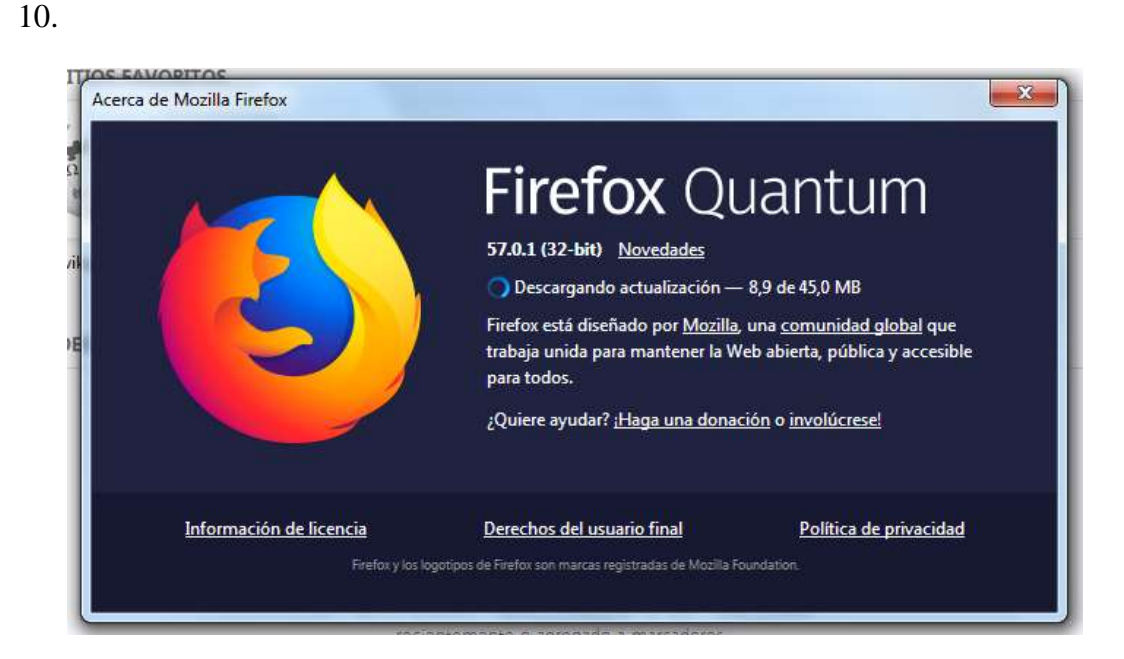

11. Terminado de descargar saldrá la siguiente pantalla

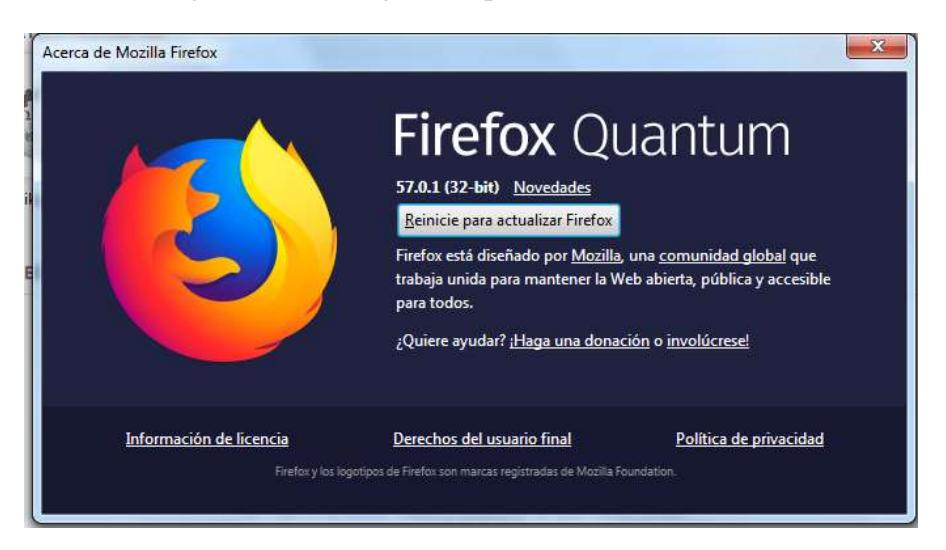

12. Dar clic en Reiniciar para actualizar Firefox ( nota: no se apagara el computador solo el navegador)

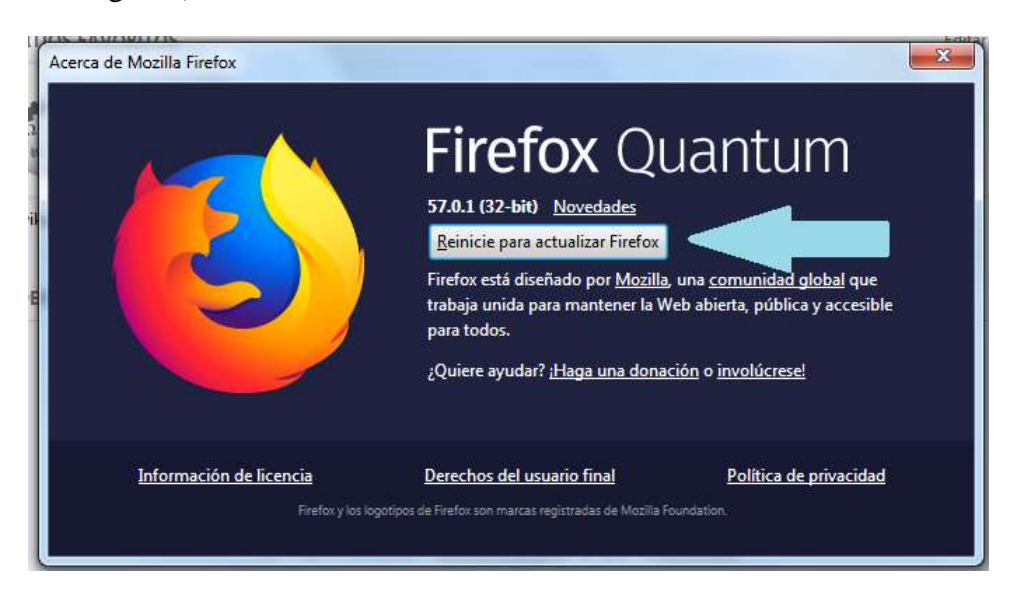

13. Aparecerá la siguiente pantalla

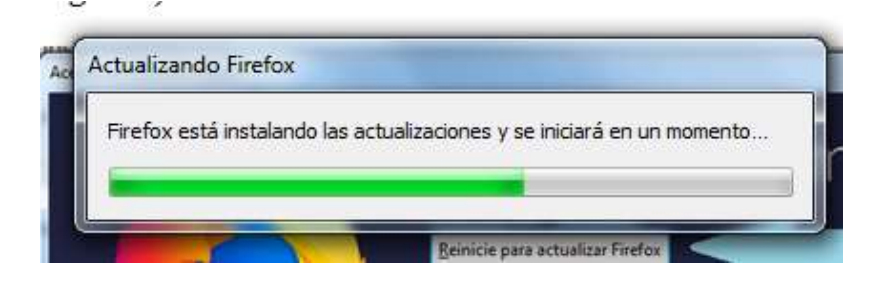

14. Terminado todo el proceso se abrirá automáticamente el navegador y ya está actualizado

## Manual para eliminar cookies

1. Abrir Mozilla

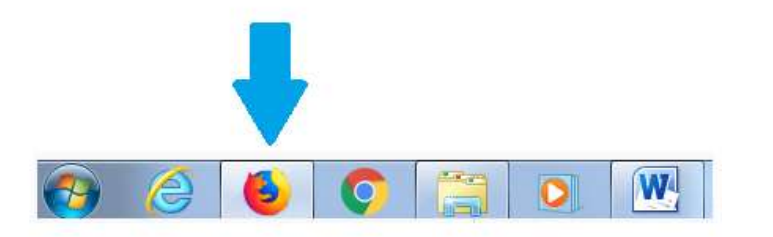

2. Haz clic en el botón Menú ≡

|                           |                      |                         |     | $\mathbf{V}$ |
|---------------------------|----------------------|-------------------------|-----|--------------|
| Q Buscar                  |                      | $\overline{\mathbf{A}}$ | 111 |              |
| iento 🛞 Login Core Salud! | 😳 Fondos de Pantalla | Y Yahoo                 |     | Abrir menú   |

3. Elige Opciones y dar clic

|     |     |                     | ± ∎     |         | Ξ             |
|-----|-----|---------------------|---------|---------|---------------|
| D F | ø   | Conectarse a Sync   |         |         |               |
|     | 67  | Nueva ventana       |         | 0       | tri+N         |
|     | -   | Nueva ventana pri   | vada C  | trl+May | US.+P         |
|     | Ģ   | Restaurar sesión ar | nterior |         |               |
|     |     | Tamaño 🗕            | 100%    | +       | r,            |
|     |     | Editar              | x       | Ф       | ۵             |
|     | MA. | Catálogo            |         |         | $\rightarrow$ |
|     | *   | Complementos        | 0       | trl+May | ús.+A         |
|     | *   | Opciones            |         |         |               |
| 5/  | 1   | Personalizar        |         |         |               |
|     |     | Abrir archivo       |         | 0       | tri+O         |
|     |     | Guardar como        |         | 0       | Ctrl+S        |
|     |     | Imprimir            |         |         |               |
|     | ۹   | Buscar en esta pág  | ina     | - ji    | Ctri+F        |
|     |     | Mas                 |         |         | >             |
|     |     | a number to         |         |         | 1.1           |

4. Selecciona el panel Privacidad y seguridad clic

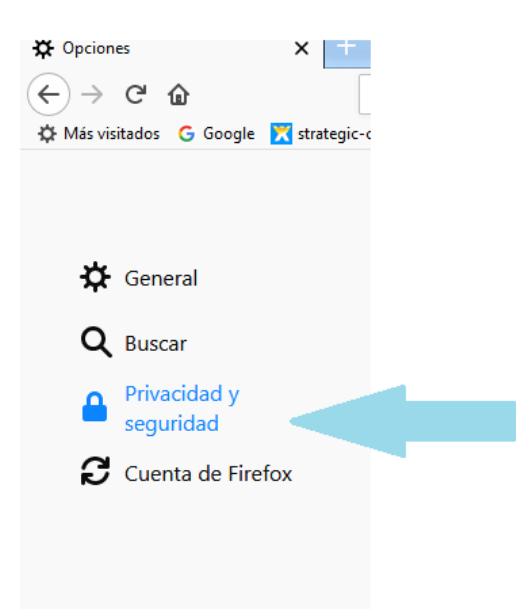

5. Ir a la sección datos del sitio.

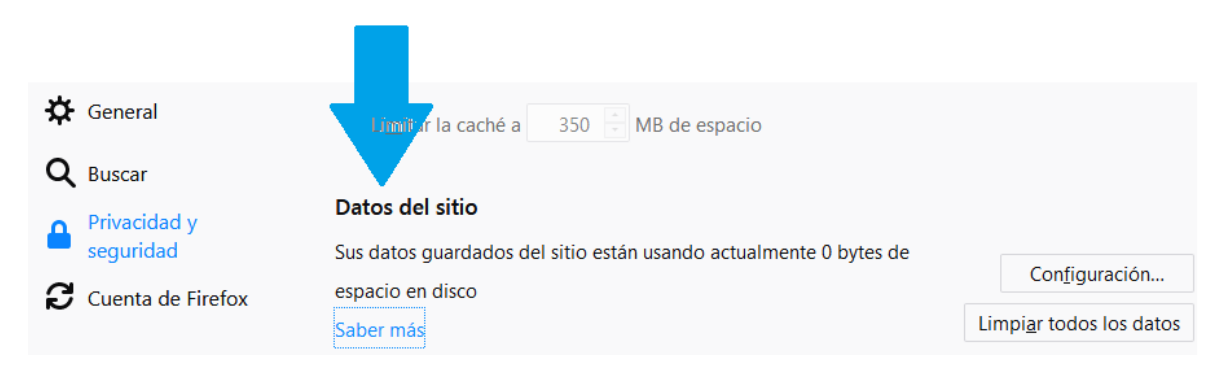

6. Clic en limpiar todos los datos

| Li <u>m</u> itar la caché a 350 MB de espacio                                      |                                  |
|------------------------------------------------------------------------------------|----------------------------------|
| Datos del sitio                                                                    |                                  |
| Sus datos guardados del sitio están usando actualmente 0 bytes de espacio en disco | Configuración                    |
| Saber más                                                                          | Limpi <u>a</u> r todos los datos |
|                                                                                    |                                  |

7. Saldrá el siguiente mensaje

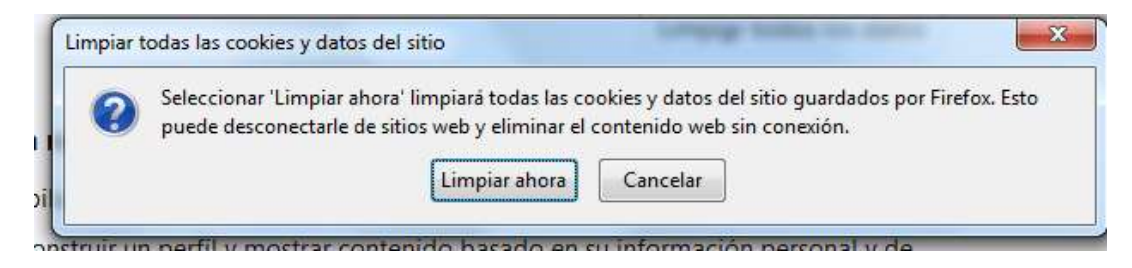

8. Dar clic en limpiar ahora

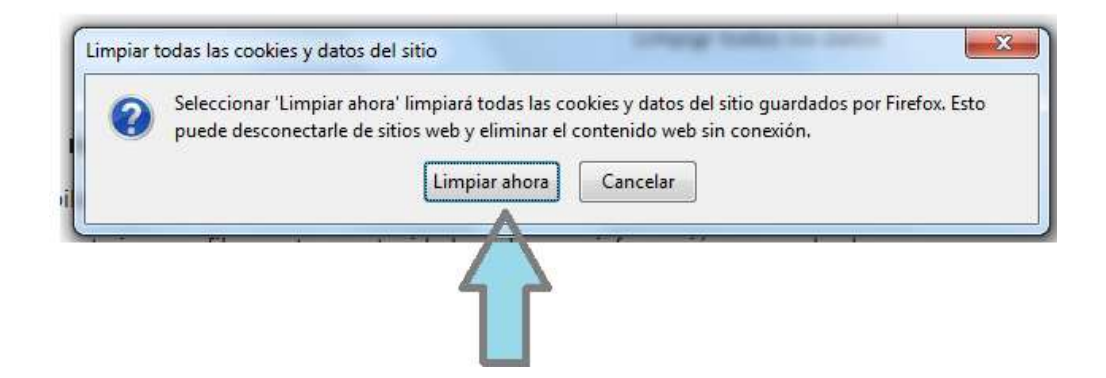